هيئة الزكاة والضريبة والجمارك Zakat,Tax and Customs Authority

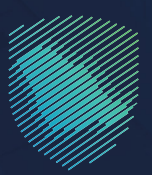

## دلیل المستخدم **لتقدیم بیان نقل بالعبور - ترانزیت**

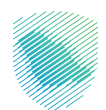

يوضح هـذا الدليـل كيفيـة تقديـم المخلـص الجمركـي بيـان النقـل بالعبـور -ترانزيـت- مـن خلال منصـة فسـح،وتعد هـذه الخدمـة ضمـن خدمـات التخليـص الجمركـي.

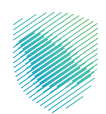

## خطوات الاستفادة من الخدمة

- 1. الدخول إلى موقع الهيئة الإلكتروني عبر الرابط: https://zatca.gov.sa
  - 2. الضغط على «الخدمات الإلكترونية» من أعلى القائمة.

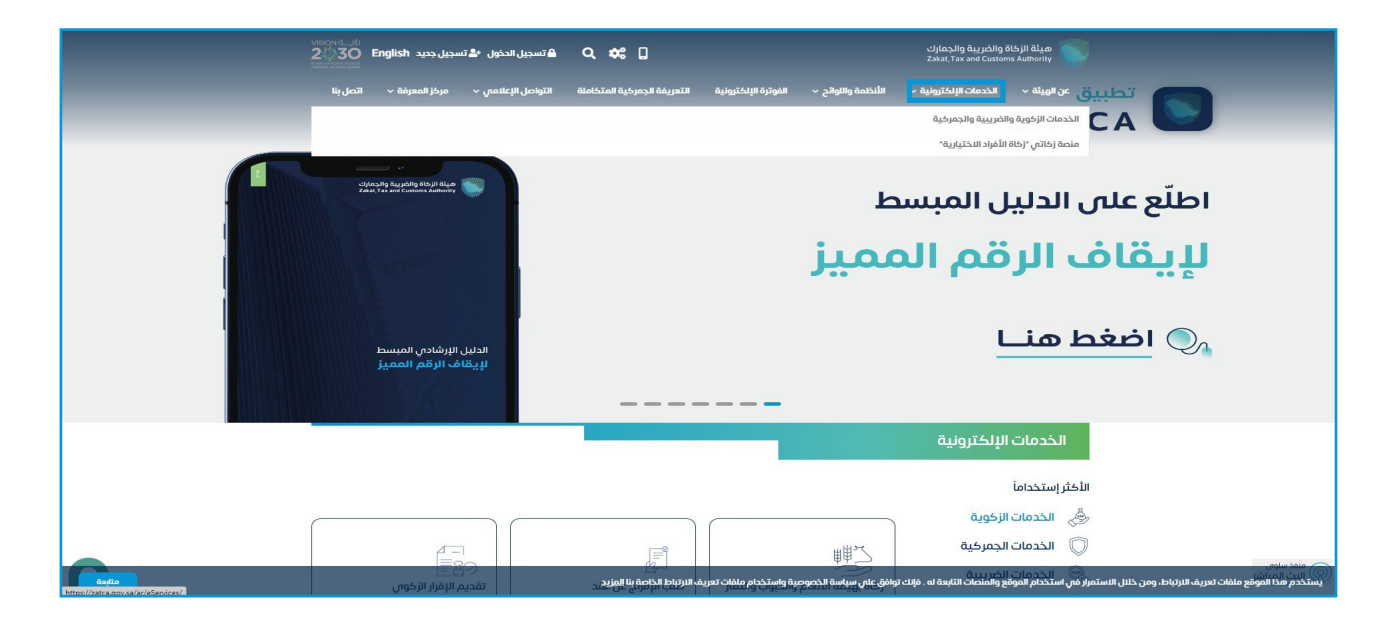

اختيار «تقديم بيان نقل بالعبور (ترانزيت) - ثم «الدخول للخدمة».

| مركز المعرفة 🗸 الصل بنا | ة المتخاملة التواصل الإعلامي 🗸 ه | الفوارة الإلكارولية التعريفة الجمرخية                               | يونية × اللنظمة والوائح × | ن الويلة × الخدمات الإنخ | ية والجمارات<br>Zakat, Tax ar            | هيئة الإخاة والغري<br>6 Custors Authority |
|-------------------------|----------------------------------|---------------------------------------------------------------------|---------------------------|--------------------------|------------------------------------------|-------------------------------------------|
|                         |                                  | ف تتعامل معه                                                        | النشاط الذاي سوذ          |                          |                                          |                                           |
| ساقرون دوليون (3)       | ستوردون ومصديون أفراد ره) م      | مستوردون ومصدرون تجار (25) م                                        | تقارير المستوردين (6)     | الدفع والاسترداد (1)     | (I) III III III                          | الدكثر استخدام (3)                        |
| الخل (18)               | منظمو القطايات (1)               | لخرى (8)                                                            | تقديم بلاغ (1)            | التسترداد (2)            | (21) <sub>(</sub> 1                      | مخلصون جمر خير                            |
|                         |                                  | لمتاحة                                                              | الخدمات ا                 |                          |                                          |                                           |
| Q                       |                                  |                                                                     |                           |                          | نقل بالعبور                              | \$ تر تيب حسب                             |
|                         |                                  |                                                                     |                           |                          |                                          |                                           |
|                         |                                  |                                                                     |                           |                          |                                          |                                           |
| (                       | ol I                             |                                                                     | E                         |                          |                                          |                                           |
| 46102                   | - Mur Loop7                      | MARK OF THE OTHER                                                   | Autom Birth and           |                          | Survey Cold                              | استعالم فع                                |
| بتردي                   | العدين بيان                      | وسدادها                                                             | ن الفظان الجمر حين        | L pitztwb                | ىلبات السسح<br>بلغ المقيدة               | وأرصدتها للس                              |
|                         |                                  |                                                                     |                           |                          |                                          |                                           |
|                         |                                  | تقديم بيان نقل بالعبور (تراتزيت<br>توثر هذه الخدة العلم الجموري تقد |                           |                          |                                          | _                                         |
|                         | 44<br>5                          | بیان اسی بهبیزیز (برمزید) من خطن مند<br>مسج.                        | 6                         |                          | ł                                        | 5                                         |
| (ការរ៉ាហិ ហា            | Toco ulción                      | الدخول للخدمة                                                       | is also Loolin .          | 101207                   | . alleral al                             | išcia ulcio                               |
| ريوريون<br>پ            | ובכחוני<br>ובכחוני               | وصف الخدمة                                                          | Önnri 1940                | i feli ent               | Quanti Jua                               | - 0 - 1 - 1 - 1 - 1 - 1 - 1 - 1 - 1 - 1   |
|                         |                                  |                                                                     |                           |                          |                                          |                                           |
|                         |                                  | _                                                                   |                           |                          |                                          | _                                         |
|                         | Ø                                | bn                                                                  | 6                         |                          | Ē                                        | 5                                         |
| an alba                 |                                  | สิว วี้ตัดปี วิมีเปป เบลิว                                          | ade alu e                 | 1967                     | ale d                                    |                                           |
| السيس سن                | منفذ                             | تلوير اليهادي المستحي                                               | - Jug Uray A              |                          | 1000                                     | 61 M2-100                                 |
|                         |                                  |                                                                     |                           |                          |                                          |                                           |
|                         | 0                                |                                                                     |                           | -                        | <u>a likiten ili likiten ili kalaksi</u> | حدام ماشات تعريف الترتباء                 |

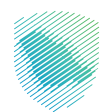

- ه کاند کیدی تعد محکم کی میکون کیدی تعد محکم کی محکم الملا بات فی فیسی الملا بات فی فیسی الملا بات فی فیسی المان المان و الفریی و و الجمار ک کی الدی الدی می سود ملف الواسی الواسی می کی الدی می سود ملف الواسی الواسی می کی الدی می سود ملف الواسی الواسی می کی الدی می سود ملف الواسی الواسی می کی الدی می معام الواسی الواسی می
- דسجيل الدخول باسم المستخدم وكلمة المرور للاستفادة من الخدمة.

إدخال كلمة المرور المؤقتة المرسلة في رسالة نصية على جوالك.

| (en) | ميلة الخبرية والجرية والجمارك<br>Zakat, Tax and Customs Authority                      |                                                                  |
|------|----------------------------------------------------------------------------------------|------------------------------------------------------------------|
|      | أهلا بك في فسح                                                                         |                                                                  |
|      | تم إرسال خلمة مرور موفقة إلى الجوال 2310****5 966 دو إلى بريد الختروني.<br>vb********* |                                                                  |
|      | b3310                                                                                  |                                                                  |
|      |                                                                                        |                                                                  |
|      | كلمة المرور المؤقنة                                                                    |                                                                  |
|      | للتحقق                                                                                 |                                                                  |
|      | تسجيل الدخول عبر منصه النفاذ الوحلاني للمواطلين و المقيمين                             | ميئة الزكاة والضريبة والجمارك<br>Zakat,Tax and Customs Authority |
|      |                                                                                        |                                                                  |

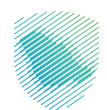

| <ul> <li>A Dial of the state of the state of the stat</li></ul> |
|----------------------------------------------------------------------------------------------------|
| <ul> <li>این باور ایر</li> <li>این باور ایر</li> <li>ایر</li> <li>ایر</li> <li>ایر&lt;</li></ul>                                                                                                    |
| <ul> <li> <ul> <li></li></ul></li></ul>                                                                                                    |
| <ul> <li> <ul> <li></li></ul></li></ul>                                                                                                    |
| <ul></ul>                                                                                                    |
| <ul> <li> <ul> <li></li></ul></li></ul>                                                                                                    |
| <ul> <li> <ul> <li></li></ul></li></ul>                                                                                                    |
| ۱         ان الرحمان         (م الرز الرحمان         (م الرز الرحمان         (م الرز الرحمان         (م الرز الرحمان         (م الرز الرحمان         (م الرز الرحمان         (م الرز الرحمان         (م الرز الرحمان         (م الرز الرحمان         (م الرز الرحمان         (م الرز الرحمان         (م الرز الرحمان         (م الرز الرحمان         (م الرز اللحمان         (م الرز الرحمان         (م الرز الرحمان<)         (م الرز الرحمان<)         (م الرز الرحمان<)         (م الرز الرحمان<)         (م الرز الرحمان<)         (م الرز الرحمان<)         (م الرز الرز الرحمان<)         (م الرز الرز الرحمان<)         (م الرز الرز الرحمان<)         (م الرز الرز الرحمان<)         (م الرز الرحمان<)         (م الرز الرز الرحمان<)         (م الرز الرز الرحمان<)         (م الرز الرز الرحمان<)         (م الرز اللرز الرز الرز الرز الرز الرز الر                                                                                                    |
| <ul> <li></li></ul>                                                                                                    |
|                                                                                                    |
| <ul> <li>         •••••••••••••••••••••••••••••</li></ul>                                                                                                    |
|                                                                                                    |
| <ul> <li>● 正 知文文公</li> <li>● 正 知文文公</li> <li>● 正 四 20000000000000000000000000000000000</li></ul>                                                                                                    |
| ۱         ۲         ۲         ۲         ۲         ۲         1         1         1         1         1         1         1         1         1         1         1         1         1         1         1         1         1         1         1         1         1         1         1         1         1         1         1         1         1         1         1         1         1         1         1         1         1         1         1         1         1         1         1         1         1         1         1         1         1         1         1         1         1         1         1         1         1         1         1         1         1         1         1         1         1         1         1         1         1         1         1         1         1         1         1         1         1         1         1         1         1         1         1         1         1         1         1         1           1         1         1         1         1         1         1         1         1         1         1         1                                                                                                    |
| سیس السال السال الس<br>السال السال السال السال السال السال السال السال السال السال السال السال السال السال السال السال السال السال السال السال السال السال السال السال السال السال السال السال السال السال السال السال السال السال السال الس<br>السال السال السال السال السال السال السال السال السال السال السال السال السال السال السال السال السال السال السال السال السال السال السال السال السال السال السال السال السال السال السال السال السال السال السال السال السال السال السال السال السال السال السال السال السال السال السال<br>السال السال السال السال السال السال السال السال السال السال السال السال السال السال السال السال السال السال السال السال السال السال السال السال السال السال السال السال السال السال السال السال السال السال السال السال السال السال السال                       |
| قال عال درام مرابط<br>عال درام مرابط<br>عال درام مرابط                                                                                                    |
| <ul> <li>③ cub tabby Longby</li> <li>④ cub tabby Longby</li> <li>● up of Longby</li> <li>● up of Longby</li> <li>● up o</li></ul>                                                                                                    |
| المال         المال         المال <t< th=""></t<>                                                                                                    |
| <ul> <li>١٠٠٠٠٠٠٠٠٠٠٠٠٠٠٠٠٠٠٠٠٠٠٠٠٠٠٠٠٠٠٠٠٠٠٠٠</li></ul>                                                                                                    |
| ری ۲۰۰۲ سود<br>-<br>اندیز درداویر که همه موسیه استفاد                                                                                                    |
| -<br>الدين ونداوير 😺 معلم معرمين واستفرد<br>در الإنجال (1998) معرفين المحافين معرفين المحافين المحافين المحافين المحافين المحافين المحافين المحافين المحافين                                                                                                    |
| در النبذية وتداوير 🧃 معلم معرفية المعادي المراجعة المحالي المحالي محالي المحالي محالي                                                                                                    |
|                                                                                                    |

6. الضغط على «بيان عبور تير» من القائمة على يمين الشاشة ثم الضغط على «إنشاء بيان جديد».

7. تعبئة معلومات الترانزيت المطلوبة ثم الضغط على «حفظ واستمرار».

| • f3448 💽 🕜 Market 🛇 اِنشاء 🗢 🌲 | (En)                                |                                       |                                                                                   | ميلة الزمَّاة والمربية والجمارك<br>Zakat, Tax and Customs Authenty |      |
|---------------------------------|-------------------------------------|---------------------------------------|-----------------------------------------------------------------------------------|--------------------------------------------------------------------|------|
|                                 |                                     |                                       | <رجوع <b>إنشاء بيان عبور تير</b>                                                  | عن الخدمه Q                                                        | ابحث |
|                                 |                                     |                                       |                                                                                   | الرئيسية                                                           |      |
|                                 |                                     |                                       |                                                                                   | بيان الاستيراد                                                     | ۲    |
|                                 | معتونيات السب                       | ه متوجریت                             |                                                                                   | بيان التصدير                                                       | ۲    |
|                                 | حالة البيان.                        | . مَعَادَمَةُ التسلسلة .              |                                                                                   | طلبات مناطق الابداع                                                | ക    |
|                                 | مسودة                               | سيتم إنشاء الرقم تلقائيًا بمجرد الحفظ |                                                                                   |                                                                    | _    |
|                                 | عدد المركبات*                       | رقم التير"                            |                                                                                   | البيان الإحصائي                                                    | ė    |
|                                 | عدد المركبات                        | رقم التير                             |                                                                                   | بيان العبور                                                        | Ø    |
|                                 | دولة المصدر                         | عدد السيارات                          |                                                                                   | بيان عبور تير                                                      | 6    |
|                                 | Q دولة المصدر                       | عدد السيارات                          |                                                                                   | , teléc II                                                         | _@   |
|                                 | يمكلك البحث باستخدام الرقم أو الاسم |                                       |                                                                                   |                                                                    | _    |
|                                 | دولة الخروج*                        | دولة إنشاء المانفيست*                 |                                                                                   | التفاويض                                                           | 鬭    |
|                                 | ي دولة الخروج<br>ع                  | Q دولة إنشاء المانفيست                |                                                                                   | تتبع البنود                                                        | 鬭    |
|                                 | يمكنك البحث باستخدام انرقم أو الاسم | يمخلك البحث باستخدام الرقم أو الاسم   |                                                                                   | قىۋىرە مۇرىمى ئىلى مۇرىغ                                           |      |
|                                 |                                     |                                       |                                                                                   | ېست کسب درخته مرخبته                                               | 60   |
|                                 | يوملك البحث باستخداه الاقم أو الاسم | يومنك الدرك بالمتراوح                 |                                                                                   | حساب المخلص الجمركي                                                | Ē    |
|                                 |                                     |                                       |                                                                                   | رسوم الأرضيات 🗸                                                    | æ    |
|                                 | حفظ و استمرار                       |                                       |                                                                                   |                                                                    | _    |
|                                 |                                     |                                       |                                                                                   | بيان دول الجوار                                                    | €₽   |
|                                 |                                     |                                       |                                                                                   |                                                                    |      |
| مركز الإتصال: 19993             | SAP Logon                           |                                       | تنفيذ وتطوير 😻 هينة الاماة والمربية والجمارت<br>Zainet tox and Cantones Anthenity |                                                                    | >    |

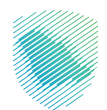

| 🗴 ZATCALO: X   🗞 Hutpe://c: X   🗞 Hutpe://c: X   🗞 Rescubicity   🕷 Linex   X   🗴 Utax ورمز 🕲   X العدوات   🕷   X العدوات   🕲   X العدوات   🕲   X العدوات   🕲   X العدوات   🕲   X العدوات   🕲   X العدوات   🕲   X العدوات   X   X   X   X   X   X   X   X   X                                                                                                    |                                                                   |
|----------------------------------------------------------------------------------------------------|-------------------------------------------------------------------|
| ← → C ① 🗎 szətcə.fəzəh.sə/ar/broker/2.0/#                                                                                                    | 🕶 Q 🖻 🎓 🖪 😩 🗄                                                     |
| 📕 ZATCA Applications 🔉 🕇 SuccessFactors Log. 🐠 Login 🗞 New Tab 購 Dashboards GAZT 🎸 البعث عن هلايات نسر 🌾 العث المحت من هلاك المحت المعادي المحت المحت | التقارير - البوابة الإلك 🕙 البحث من طلبات تس                      |
| - 1348 🔮 🤣 Market O aliai) O 🌲 💿                                                                                                    | ميثة الزخاة والمريبة والجمارك<br>Zatat, Tax and Customs Authority |
| بيان عبور تير                                                                                                    | ابحث عن الخدمه Q < رجوع <b>إنشاء</b>                              |
|                                                                                                    | 2) الرئيسية                                                       |
|                                                                                                    | بيان الاستيراد 🌐                                                  |
|                                                                                                    | 🌐 بیان التصدیر                                                    |
|                                                                                                    | 👸 طلبات مناطق الايداع                                             |
|                                                                                                    | 🚔 البيان الإحصائي                                                 |
| الرقم الاساسان وصف العرفة وحدة المنف ودولة المعمدر الخمية القيمة الحالة                                                                                                    | العبور 🖒 بیان العبور                                              |
| 1         بله المحلي         بله المحلي         بله المحلي                                                                                                    | 🔒 بیان عبور تیر                                                   |
|                                                                                                    | ي الإعفادات                                                       |
|                                                                                                    | التفاويض                                                          |
| السابق                                                                                                    | 🌆 تتبع الباود                                                     |
|                                                                                                    | 📸 🛛 إنشاء طلب حركة مركبة                                          |
|                                                                                                    | 💼 حساب المخلص الجمركي                                             |
|                                                                                                    | 🐣 رسوم الأرضيات 👻                                                 |
|                                                                                                    | 🜐 بیان دول الجوار                                                 |
|                                                                                                    | -                                                                 |
| مرحا لبنادي. دودها<br>مرحا البنادي. و دودها                                                                                                    | تنفيذ وتطوير 🌍 مينة                                               |
| 🛋 🔎 Type here to search 🖂 🐑 🧑 🖝 😽 🔽 💽 💿 🍲 👘 👘 🕅                                                                                                    | 1242 PM قا29°C مشمس ^ 1242 PM و12-42 ه                            |

8. تعبئة معلومات الشحنة من خلال الضغط على «إضافة الصنف».

9. تعبئة البيانات المطلوبة، ثم الضغط على «إضافة».

| • f3448 💽 😧 Market O د إنشاء O 🌲 ۱ | En 🛛           | x                                                        |                 | المسار                      |                                                    | ميلة الزخاة والضربية والجمارات<br>Zakat, Tax and Customs Authority |          |
|------------------------------------|----------------|----------------------------------------------------------|-----------------|-----------------------------|----------------------------------------------------|--------------------------------------------------------------------|----------|
|                                    |                | إسترجاع تفاصيل التعرفه                                   |                 | رمز الصنف•<br>رمز الصنف     | ر <sub>بوع</sub> إ <mark>نشاء بيان عبور تير</mark> | ين الخدمه                                                          | ابحثء    |
|                                    | 2<br>Citogleo  | وصف البضائع*<br>وصف البضائع                              |                 | وصف التعرفة*<br>وصف التعرفة |                                                    |                                                                    | 9        |
|                                    |                | رقم المنافيست<br>رقم المنافيست                           |                 | قيمة الصنف*<br>قيمة الصنف   |                                                    |                                                                    | <b>a</b> |
|                                    | > إخافة المنف. | وحدة العنف<br>Q وحدة العناف                              | تاريخ المنافيست | تاريخ المنافيست<br>مىلادى   |                                                    |                                                                    | Ê        |
|                                    | حذف            | يمكنك البحث باستخدام الرقم أو الاسم.<br>الوزن الإجمائاني |                 | كمية الصنف*                 |                                                    |                                                                    | 0<br>6   |
|                                    |                | الوزن الإجمائي<br>دولة المصدر*                           |                 | كمية الصنف<br>الوزن الصافي* |                                                    |                                                                    | 4        |
|                                    | يم الطلب       | Q دولة المصدر<br>يمكنك البحث باستخدام الرقم أو الاسم     |                 | الوزن الصافيي               |                                                    | اللماويص                                                           | 9<br>6   |
|                                    |                | إضافة (لغاء                                              |                 |                             |                                                    |                                                                    | a<br>-   |
|                                    |                |                                                          |                 |                             |                                                    |                                                                    |          |
|                                    |                |                                                          |                 |                             |                                                    |                                                                    |          |
| مركز الإتمال، 19993                |                |                                                          |                 |                             | - بالمليذ واتحاويل<br>المليذ واتحاويل              |                                                                    | >        |

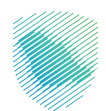

| ميلة الزخاة والغريبة والجمارك<br>Zelat, Tax and Customs Authority |                                                                         |                |             |            |             |        |          |                  | En            | •         | نشاء Market | 3448 🜒 🔞        |
|-------------------------------------------------------------------|-------------------------------------------------------------------------|----------------|-------------|------------|-------------|--------|----------|------------------|---------------|-----------|-------------|-----------------|
| بحث عن الخدمه                                                     | <ر <sub>جوع</sub> <b>إنشاء بيان عبور تير</b>                            |                |             |            |             |        |          |                  |               |           |             |                 |
| الرئيسية                                                          |                                                                         |                |             |            |             |        |          |                  |               |           |             |                 |
| بيان الاستيراد                                                    | معلوه                                                                   | ىت الترانزيت   |             |            |             |        |          |                  | عاومات ال     | )<br>شحنة |             |                 |
| 🖉 بيان التصدير                                                    |                                                                         |                |             |            |             |        |          |                  |               |           |             |                 |
| 🕅 طلبات مناطق النيداع                                             |                                                                         |                |             |            |             |        |          |                  | و إضافة الصنف |           |             |                 |
| 📄 البيان الإحصائي                                                 |                                                                         |                |             |            |             |        |          |                  |               |           |             |                 |
| 🖉 بيان العبور                                                     |                                                                         | الرقم التسلسلي | وصف التعرفة | وحدة الصنف | دولة المصدر | الكمية | القيمة ا | الحالة           |               |           |             |                 |
| 🚽 بیان عبور تیر                                                   |                                                                         | 1              | كنزات       |            |             | 1-     |          | بحاجة الان تعديل | حذف           |           |             |                 |
| ے البعفاءات                                                       |                                                                         |                |             |            |             |        |          |                  |               |           |             |                 |
| 📒 التفاويض                                                        |                                                                         |                |             |            |             |        |          |                  |               |           |             |                 |
| 📑 تتبع البنود                                                     |                                                                         | السابق         |             |            |             |        |          | ir i             | فديم الطلب    |           |             |                 |
| 🗂 إنشاء طلب حركة مركبة                                            |                                                                         |                |             |            |             |        |          |                  |               |           |             |                 |
| خساب المخلص الجمر کی                                              |                                                                         |                |             |            |             |        |          |                  |               |           |             |                 |
| 🐴 رسوم الأرضيات 👻                                                 |                                                                         |                |             |            |             |        |          |                  |               |           |             |                 |
| 🖉 بیان دول الجواز                                                 |                                                                         |                |             |            |             |        |          |                  |               |           |             |                 |
| -                                                                 |                                                                         |                |             |            |             |        |          |                  |               |           |             |                 |
|                                                                   | تلغید وتطویر 😻 میله المایه والجمارك<br>Zake, Tex and Contenny Authority |                |             |            |             |        |          |                  |               |           |             | مركز الإتصال: 3 |

10. بعد تعبئة معلومات الشحنة، اضغط على «تقديم الطلب».

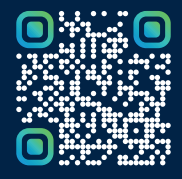

امسح هـــذا الكـود للاطّلاع علــــى آخر تحديث لهـذا المستند وكــافة المستندات المنـشورة أو تفضل بزيارة الموقع الإلكتروني zatca.gov.sa